## ScienceDirect を学認によるアクセスで使用する方法

## ① ScienceDirect の画面で「Sign in」を選択

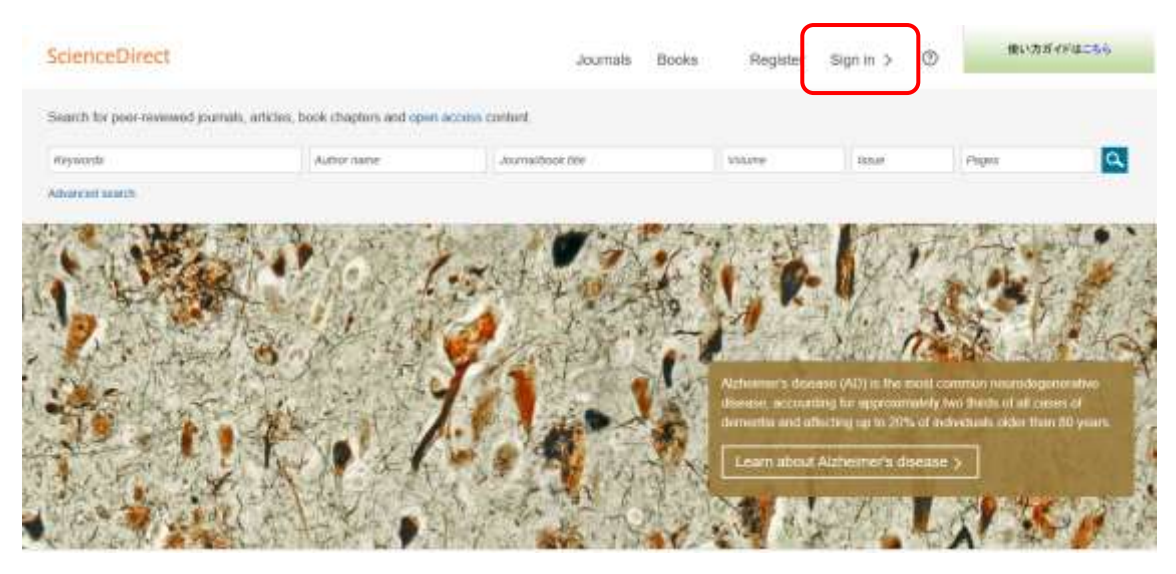

② 「Other Institution」をクリック

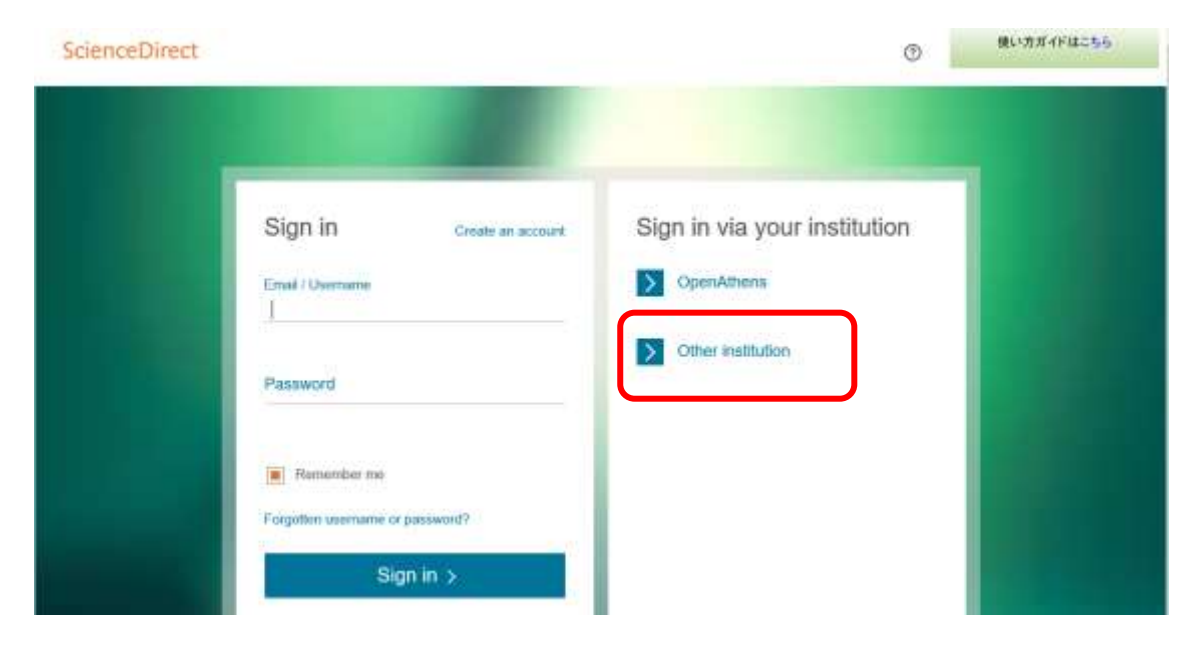

## ③ 「Japanese Research and Education(GakuNin)を選択

| ScienceDirect                                                                                                    |
|----------------------------------------------------------------------------------------------------|
| Login via your institution                                                                                                    |
| You may be able to login to ScienceDirect using your institution's login credentials. Learn more<br>We will remember your login preference the next time you access ScienceDirect from this computer. |
| OpenAthens login                                                                                                    |
| Search for your institution and click the name to login.                                                                                                    |
|                                                                                                    |
| Or choose your institution's region or group and click the name from the results below to login.           Japanese Research and Education (GakuNin)         Go                                       |
| View All Institutions                                                                                                    |

④ 所属機関のリストの中から、「武蔵学園」を選択する

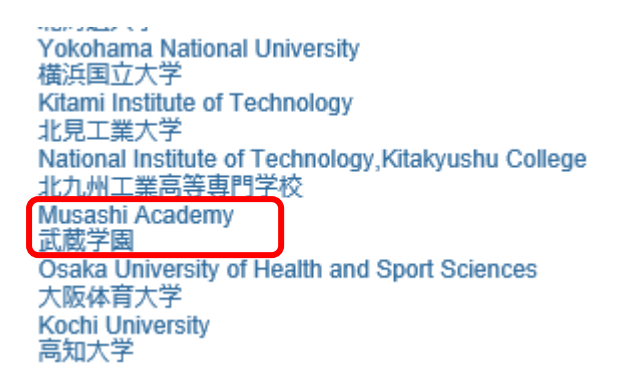

 以下の画面が表示されるので、Musashi-IDと パスワードを入力して「ログイン」ボタンを クリックする。

| 武蔵学園                                                      |
|-----------------------------------------------------------|
| 武蔵学園学認口グイン                                                |
| ユーザ名とパスワードを入力して"ロ<br>グイン"ボタンを押下してください。<br>ユーザ名            |
| パスワード                                                     |
| <ul> <li>ログイン状態を記憶しない</li> <li>ユーザ情報送信の同意を解除する</li> </ul> |
| פאלים                                                     |

⑥ ログインに成功すると、右上に「My account」と表示される。

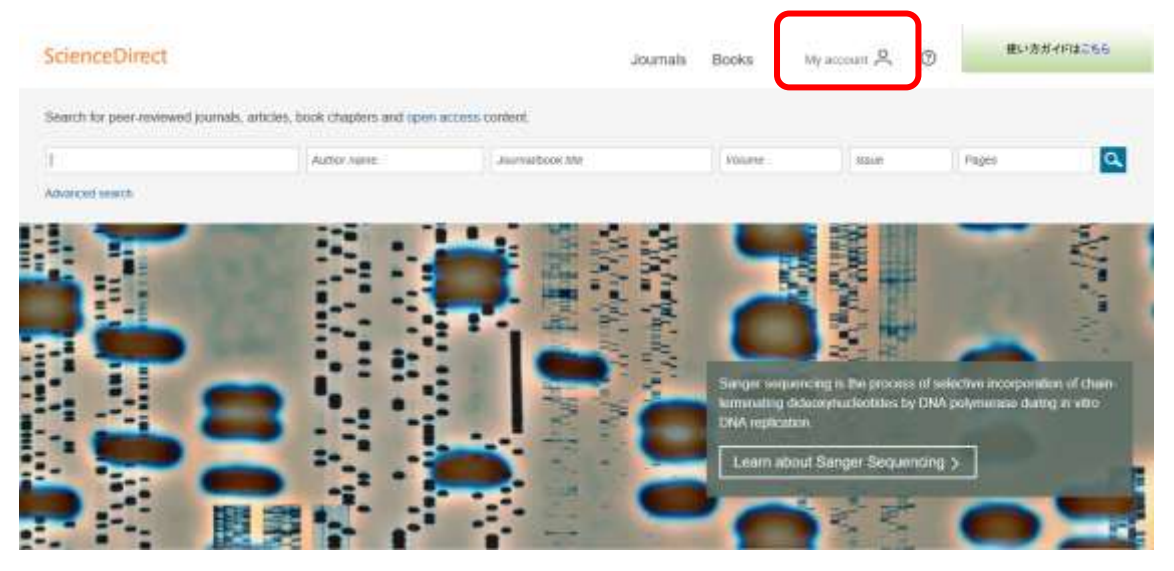

## ⑦ サインアウトするときは、「My account」をクリックして「Sign Out」をクリックする

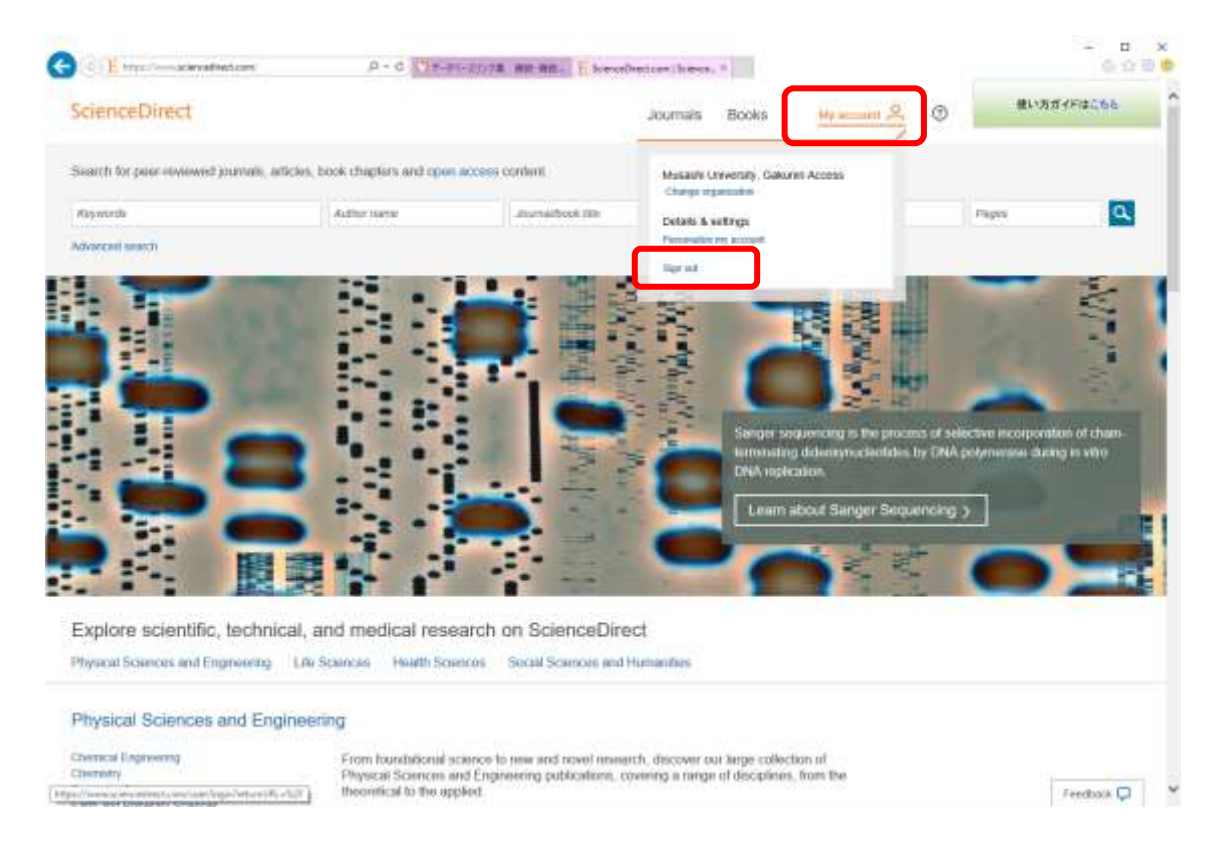